vulcan Dziennik VULCAN

## Jak w systemie Dziennik VULCAN zmienić datę rozpoczęcia okresu klasyfikacyjnego?

W systemie *Dziennik VULCAN* daty rozpoczęcia poszczególnych okresów klasyfikacyjnych definiowane są globalnie dla całej jednostki sprawozdawczej oraz indywidualnie dla każdego oddziału. **Data pierwszego okresu ustawiana jest domyślnie na 1 września i nie można jej modyfikować**. Jeśli w jednostce występują dwa okresy klasyfikacyjne w ramach okresu promocyjnego, to data drugiego okresu ustawiana jest domyślnie na 1 lutego, ale użytkownik może ją zmienić.

Podczas zakładania nowego oddziału automatycznie tworzone są okresy jego istnienia. Daty rozpoczęcia poszczególnych okresów klasyfikacyjnych ustalane są na podstawie dat zdefiniowanych w parametrach jednostki.

Zmiana daty rozpoczęcia okresu klasyfikacyjnego w parametrach ogólnych nie powoduje zmiany tej daty w opisach istniejących oddziałów. Jeśli chcemy, aby zmiana ta pojawiła się również w tych oddziałach, to należy wprowadzić ją indywidualnie dla każdego oddziału.

## Ustawianie daty początku okresu klasyfikacyjnego w jednostce sprawozdawczej

- 1. Zaloguj się do systemu Dziennik VULCAN jako administrator i uruchom moduł Administrowanie.
- 2. Przejdź do widoku Organizacja szkoły/ Struktura szkoły.
- 3. W drzewie danych wybierz gałąź Jednostka sprawozdawcza, przejdź na kartę Parametry i kliknij przycisk Zmień.

| Organizacja                 | szkoły S | łowniki Konfi                       | guracja Pomoc   |             |                          |                |              | 💭 Zimorodek Tomasz [TZ] |  |  |
|-----------------------------|----------|-------------------------------------|-----------------|-------------|--------------------------|----------------|--------------|-------------------------|--|--|
|                             | 2A       | GR 5                                |                 |             | 3                        |                |              | 🗍 🛄 Wyloguj             |  |  |
| Churcher                    |          |                                     |                 |             |                          |                | XIII         | Pomoc                   |  |  |
| struktura<br>szkoły         | Oddziały | przedszkoln                         | e zajęć innych  | Uzytkownicy | Kalendarz dni<br>wolnych | Pian<br>lekcji | Kopia<br>XML | A Start                 |  |  |
| 🖯 🗁 Jednostka sprawozdawcza |          | Dane podstawowe                     | Składowe        | Parametry   |                          |                | (Q)          |                         |  |  |
| - 🗎 P-50<br>- 🔓 SP-50       |          |                                     | Parametry       |             |                          |                |              |                         |  |  |
| 🖺 LO-50                     |          | Liczba okresów<br>klasyfikacyjnych: | 2               |             |                          |                | ante i       |                         |  |  |
|                             |          |                                     | Początek 2 okre | u: 01.02    | .02                      |                |              | Az ide                  |  |  |
|                             |          |                                     |                 |             |                          |                |              | Zmień 🖁                 |  |  |

4. W oknie Edycja parametrów jednostki sprawozdawczej ustaw właściwą datę w polu Początek 2 okresu (lub Początek 3 okresu, lub Początek 4 okresu) i kliknij przycisk Zapisz.

| Edycja parametrów jednostki sprawozdawczej |       |                   |  |  |  |  |  |
|--------------------------------------------|-------|-------------------|--|--|--|--|--|
| Liczba okresów klasyfikacyjnych:           | 2     | ~                 |  |  |  |  |  |
| Początek 2 okresu: *                       | 11.02 |                   |  |  |  |  |  |
|                                            |       |                   |  |  |  |  |  |
|                                            |       | 🗸 Zapisz 🚫 Anuluj |  |  |  |  |  |

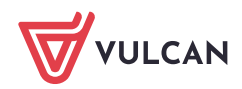

Pola **Początek 3 okresu** oraz **Początek 4 okresu** pojawiają się w formularzu, gdy w polu **Liczba okresów klasyfikacyjnych** ustawimy wartość 3 lub 4. Zmodyfikowane daty początku okresów klasyfikacyjnych zostaną uwzględnione tylko w nowozakłada-

nych oddziałach.

## Modyfikowanie daty początku okresu klasyfikacyjnego w oddziale

Po zmianie daty początku okresu klasyfikacyjnego w parametrach ogólnych jednostki sprawozdawczej, należy również zmienić datę początku tego okresu w istniejących oddziałach.

- 1. W module Administrowanie przejdź do widoku Organizacja szkoły/ Oddziały.
- 2. Wybierz oddział w drzewie danych.
- 3. Na karcie **Dane podstawowe** w sekcji **Okresy istnienia oddziału** odszukaj wiersz właściwego semestru i kliknij w tym wierszu ikonę .
- 4. W oknie Edytuj okres klasyfikacyjny ustaw właściwą datę w polu Początek okresu i kliknij przycisk Zapisz.

| Organizacja szkoły Słowniki Konfi |                                 |                      |               |                                   |                 |             | Zimorodek Tomasz [TZ] |  |  |  |
|-----------------------------------|---------------------------------|----------------------|---------------|-----------------------------------|-----------------|-------------|-----------------------|--|--|--|
| 2A 94                             |                                 | 7                    | <b>FR</b> [1] |                                   |                 |             |                       |  |  |  |
|                                   |                                 | 9                    | XML           |                                   |                 |             | 😵 Pomoc               |  |  |  |
| Struktura Oddziały Oddziały       | Dziennik Użytkowi               | nicy Kalendarz dni   | Plan Kopia    |                                   |                 |             |                       |  |  |  |
| szkoły przedszkoli                | ie zajęcinnych                  | woinych              | IEKCJI AML    |                                   |                 |             |                       |  |  |  |
| 🖃 🗁 Oddziały bieżące              | Dane podstawowe Charakt         | erystyka 🍸 Wychowawc |               |                                   |                 |             |                       |  |  |  |
| 1a (SP-50)                        | Dane podstawowe                 |                      |               |                                   |                 |             |                       |  |  |  |
| 2a (SP-50)                        |                                 |                      |               |                                   |                 |             |                       |  |  |  |
| 🗎 3a (SP-50)                      | Jednostka:                      | SP-50                |               |                                   |                 |             |                       |  |  |  |
| 4a (SP-50)                        | Rok szkolny otwarcia: 2017/2018 |                      |               |                                   |                 |             |                       |  |  |  |
| 🚡 5a (SP-50)                      | Poziom otwarcia oddziału: 1     |                      |               |                                   |                 |             |                       |  |  |  |
| 5b (SP-50)                        | Końcowy poziom oddziału: 8      |                      |               |                                   |                 |             |                       |  |  |  |
| 🗎 6a (SP-50)                      |                                 |                      |               |                                   |                 |             |                       |  |  |  |
| 6b (SP-50)                        | Cyki Kształcenia;               | osmiolecni           |               | Edytuj okres klasyfikacyjny 🛛 🔀 👔 |                 |             |                       |  |  |  |
| 7a (SP-50)                        | Symbol:                         | а                    |               |                                   |                 |             |                       |  |  |  |
| 🗎 8a (SP-50)                      | Opis:                           | 1a                   |               | Rok szkolny: *                    | 2018/2019       | ~           |                       |  |  |  |
| 🗎 8b (SP-50)                      |                                 |                      |               | Nr okresu klasyfikacyjnego:       | 2               |             | 💙 Zmień               |  |  |  |
| iii 8c (SP-50)                    |                                 |                      |               | Poczatek okresu: *                | 11.02.2019      |             |                       |  |  |  |
| Iai (LO-50)                       | Okresy istnienia oddziału       |                      |               |                                   |                 |             |                       |  |  |  |
| 2al (LO-50)                       |                                 |                      |               | Poziom: *                         | 2               | ¥           |                       |  |  |  |
| 🗎 3al (LO-50)                     |                                 | 🕂 Dodaj              |               |                                   |                 |             | 🖶 Drukuj              |  |  |  |
| 📄 🛅 3al (LO-50)                   | Pozion                          | 1                    | Okres         |                                   | Zapisz 🗕 Usuń 🚫 | Anuluj Data | rozpoczęcia           |  |  |  |
| - Oddziały projektowane           | 1                               | 1                    |               |                                   |                 | 17          |                       |  |  |  |
| G Coddziały archiwalne            | 1                               | 2                    |               | 2017/2018                         |                 | 01.02.2018  |                       |  |  |  |
|                                   | . <b>∕</b> 2                    | 1                    |               | 2018/2019                         |                 | 01.09.2018  |                       |  |  |  |
| ⊞ 1016/2017                       | 2                               | 2                    |               | 2018/2019                         |                 | 01.02.2019  |                       |  |  |  |
|                                   | <b>√</b> 3                      | 1                    |               | 2019/2020                         |                 | 01.09.2019  |                       |  |  |  |
|                                   | A 3                             | 2                    |               | 2019/2020                         |                 | 01.02.2020  |                       |  |  |  |

5. Postępując analogicznie, zmodyfikuj daty początku semestru drugiego w pozostałych oddziałach.

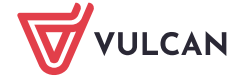